# ※操作の不明な点や、アクセス可能なユーザーや公開期限等の設定を変更したい場合は、 学術情報課電子図書館係(lib-video@ad.naist.jp)にご連絡ください。

視聴

視聴画面のレイアウトと操作

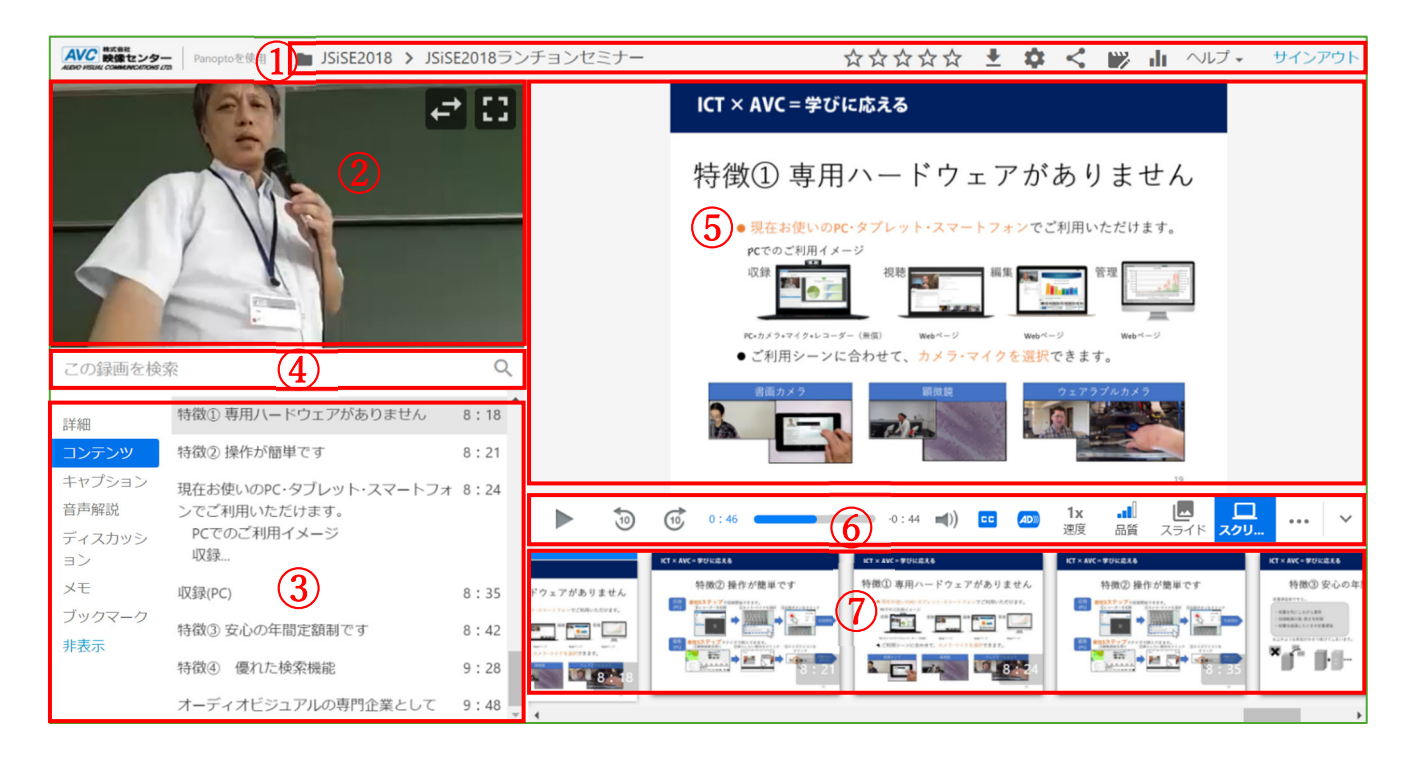

### 情報バー

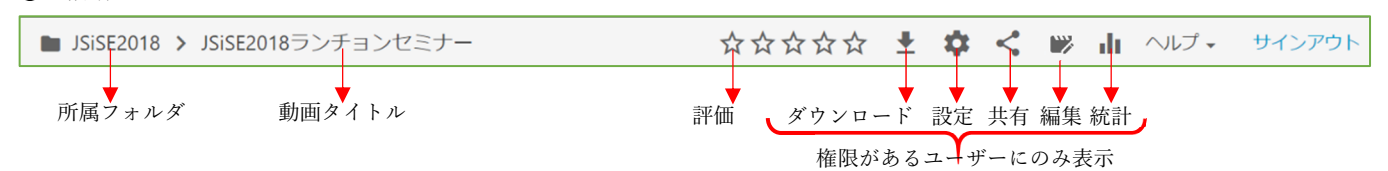

# ② メイン動画

レコーダーの主ソースの動画が表示されます。 「入替」をクリックすると主ソースと副ソースの 位置を入れ替えます。 「最大化」をクリックするとフルスクリーン表示します。

### 後索バー

動画内の PowerPoint やメモなどを検索して、 結果を表示します。 検索範囲をメモやディスカッション内に絞ったり 時間順・関連度順に並べ替えたりできます。

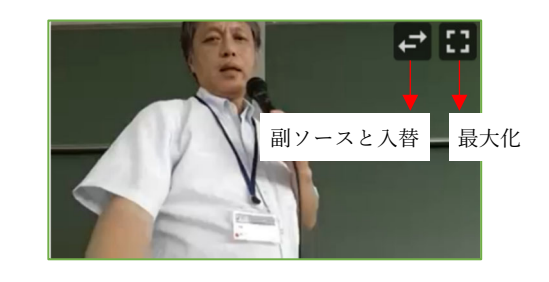

| 収録                       |                                                                   |
|--------------------------|-------------------------------------------------------------------|
| 詳細<br>コンテンツ              | すべて検索        時間順に並べ替え                                             |
| キャプション<br>音声解説<br>ディスカッシ | :■ アクティブラーニング/視聴覚教室 2:39<br>遠隔講義・会議システム 講義収録・配<br>信ソリューション 教育市場向け |

④ 詳細・コンテンツ・キャプション・音声解説・ディスカッション・メモ・ブックマーク

詳細…動画タイトル・説明、作成者などの情報が表示します。

### コンテンツ

…目次を表示します。 クリックするとのその時点に移動します。

### キャプション

…字幕を表示します。クリックするとその時点に移動します。

#### 音声解説

…音声解説を表示します。 クリックするとその時点に移動します。

### ディスカッション

…視聴者全員に見えるコメントを投稿します。
 テキストボックスに入力して
 投稿ボタン(紙飛行機のイラスト)を
 クリックしてコメントを投稿します。
 既にコメントがあれば表示します。
 時間をクリックするとのその時点に移動します。
 コメントに対して返信できます。

### メモ

…個人的なメモを記録します。
 テキストボックスに入力して
 エンターを押すとメモを記録します。
 既に書き込んだメモがあれば表示されます。
 内容を編集したり削除したりできます。
 公開範囲は設定変更できます。
 クリックするとのその時点に移動します。

| 詳細                                                                                  | 特徴① 専用ハードウェアがありません                                                      | 8:18        |
|-------------------------------------------------------------------------------------|-------------------------------------------------------------------------|-------------|
| コンテンツ                                                                               | 特徴② 操作が簡単です                                                             | 8:21        |
| キャプション                                                                              |                                                                         | 13          |
| 詳細                                                                                  |                                                                         |             |
| コンテンツ                                                                               | テスト                                                                     | 0:17        |
| キャプション                                                                              |                                                                         |             |
| 音声解説                                                                                |                                                                         |             |
|                                                                                     |                                                                         |             |
| 詳細                                                                                  |                                                                         | 0           |
| コンテンツ                                                                               | テスト                                                                     | 0:32        |
| キャプション                                                                              |                                                                         |             |
| 音声解説                                                                                |                                                                         |             |
|                                                                                     |                                                                         |             |
|                                                                                     |                                                                         |             |
| 詳細                                                                                  | すべて 🗸                                                                   | • <u>+</u>  |
| 詳細<br>コンテンツ                                                                         | すべて ▼                                                                   | • ±         |
| 詳細<br>コンテンツ<br>キャプション                                                               | すべて 🗸<br>W Yasuhiro Wada                                                | 0:51        |
| 詳細<br>コンテンツ<br>キャプション<br>音声解説                                                       | すべて マ<br>W Yasuhiro Wada<br>テスト                                         | 0:51        |
| 詳細<br>コンテンツ<br>キャプション<br>音声解説<br><b>ディスカッシ</b><br>ョン                                | すべて マ<br>Yasuhiro Wada<br>テスト<br>◆ 返信                                   | 0:51        |
| 詳細<br>コンテンツ<br>キャプション<br>音声解説<br><b>ディスカッシ<br/>ョン</b><br>メモ                         | すべて マ<br>Yasuhiro Wada<br>テスト<br>★ 返信 ·                                 | 0:51        |
| 詳細<br>コンテンツ<br>キャプション<br>音声解説<br><b>ディスカッシ<br/>ョン</b><br>メモ<br>ブックマーク               | すべて マ<br>Yasuhiro Wada<br>テスト<br>★ 返信 ·<br>パブリックコメントを投稿                 | 0:51        |
| 詳細<br>コンテンツ<br>キャプション<br>音声解説<br><b>ディスカッシ<br/>ョン</b><br>メモ<br>ブックマーク<br><b>非表示</b> | すべて マ<br>Yasuhiro Wada<br>テスト<br>、返信 ·<br>パブリックコメントを投稿<br>◎             | • ±<br>0:51 |
| 詳細<br>コンテンツ<br>キャプション<br>音声解説<br><b>ディスカッシ</b><br>ョン<br>メモ<br>ブックマーク<br><b>非表示</b>  | すべて ▼<br>¥asuhiro Wada<br>テスト<br>◆ 返信 ·<br>パブリックコメントを投稿<br>●<br>コメントに返信 | 0:51        |
| 詳細<br>コンテンツ<br>キャプション<br>音声解説<br><b>ディスカッシ</b><br>ョン<br>メモ<br>ブックマーク<br><b>非表示</b>  | すべて マ<br>Yasuhiro Wada<br>テスト<br>★ 返信 ·<br>パブリックコメントを投稿<br>●<br>コメントに返信 | 0:51        |

| 詳細       | メモ (ytakagi@avc.co.jp) ∨ | ~us  |
|----------|--------------------------|------|
| コンテンツ    | テスト                      | 0:46 |
| 音声解説     | 入力してエンターを押す              |      |
| ディスカッシュン |                          | ]    |
| ョン<br>メモ |                          |      |
| ブックマーク   |                          |      |
| 非表示      |                          |      |

# ブックマーク

 …トップページの「ブックマーク」に追加され すぐにアクセスできるようになります。 テキストボックスに入力して エンターを押すとブックマークを作成します。
 既にブックマークがあれば表示されます。 クリックするとのその時点に移動します。

| 詳細          | すべてのブックマークを表示 | ヘルプ  |
|-------------|---------------|------|
| コンテンツ       | テスト           | 1:08 |
| キャノション 音声解説 | 入力してエンターを囲す   |      |
| ディスカッシ      | 八月じてエンメーを計9   |      |
| メモ          |               |      |
| ブックマーク      |               |      |

**⑤ サブソース**…レコーダーの副ソースの動画が表示されます。

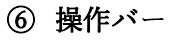

|             | 10         | (10)            | 0:46 | -0:44 | ((ا | CC       |           | <b>1x</b><br>速度 | <b>.</b>      | レンジェンジョン スライド スクリ | <br>~ |
|-------------|------------|-----------------|------|-------|-----|----------|-----------|-----------------|---------------|-------------------|-------|
| 再生/<br>一時停止 | 10 秒<br>戻る | ↓<br>10 秒<br>進む |      |       | ▼音量 | 字幕<br>表示 | 音 声<br>解説 | 再生<br>速度        | ▼<br>画質<br>変更 | 副ソース選択            |       |

# ⑦ サムネイル

PowerPoint や動画のサムネイルが表示されます。クリックするとその時点に移動します。

編集

編集したい動画の「編集」をクリックします。

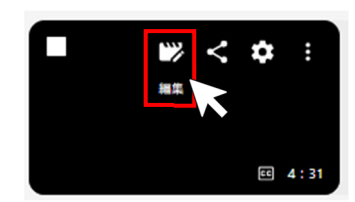

編集画面のレイアウトと操作

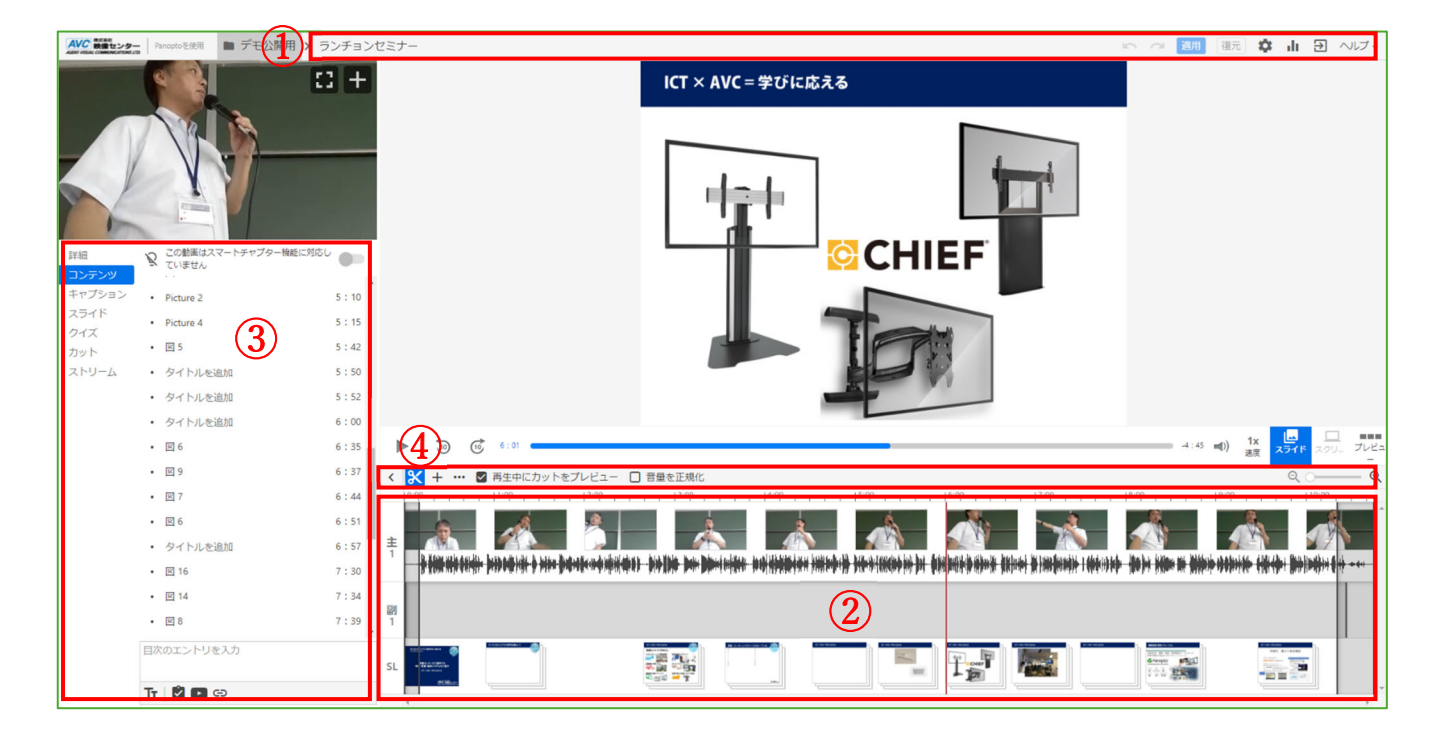

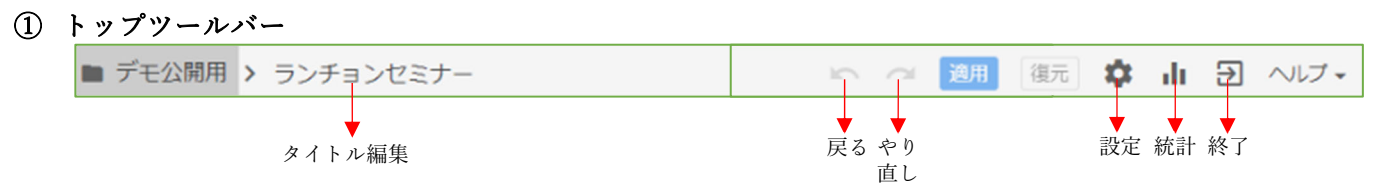

適用…編集内容をアップロードします。 復元…編集画面を表示した時点の状態に戻します。 設定…設定画面を表示します。 統計…統計画面を表示します。 終了…変更を適用せずに視聴画面に戻ります。 ② タイムライン

| ±1     | 0:1 |                                                      |  |  |       |  |
|--------|-----|------------------------------------------------------|--|--|-------|--|
| 교<br>1 |     |                                                      |  |  |       |  |
| SI     |     | Protection<br>Protection<br>Protection<br>Protection |  |  | TFT 🔤 |  |

主・副ソース各々のストリームが表示されます。 クリックして挿入位置を指定します。

③ ビデオコントロール

### 詳細

…タイトル・説明・タグを編集します。

| 詳細     | タイトル     |             |
|--------|----------|-------------|
| コンテンツ  | ランチョンセミ: | 入力してエンターを押す |
| キャプション |          |             |
| スライド   | 説明       |             |
| クイズ    | 説明を追加    | 入力してエンターを押す |
| カット    |          |             |
| ストリーム  | タグ       |             |
|        | +タグ      | クリックして編集可能  |

コンテンツ

…動画の目次を追加・編集・削除します。

追加…タイムラインで位置を指定し

テキストボックスに入力してエンターを押します。 編集…既存の目次をクリックして編集します。

目次右端の「 : 」からでも編集できます。

タイトル・挿入時間・検索キーワードの編集をします。 削除…目次右端の「 : 」をクリックして

「削除」をクリックします。

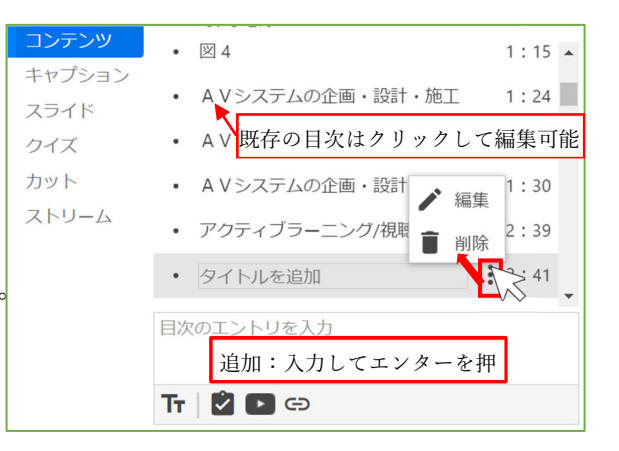

※OCRによって自動作成された目次を表示したくない場合は、 コンテンツ上部に表示されている「スマートチャプターを非 表示」の項目をチェックしてください。 キャプション

…字幕を追加・編集・削除します。

追加…タイムラインで位置を指定し

テキストボックスに入力してエンターを押します。 編集…既存のキャプションをクリックして編集します。

キャプション右端の「 : 」からでも編集できます。 キャプション内容・挿入時間の編集をします。

- 削除…キャプション右端の「 : 」をクリックして 「削除」をクリックします。
- キャプションをインポート
  - …プルダウンから「自動キャプションで置換」を クリックして、自動字幕作成を挿入します。

#### 音声解説

…音声解説を追加・編集・削除します。

追加…タイムラインで位置を指定し

テキストボックスに入力してエンターを押します。 編集…既存のキャプションをクリックして編集します。

キャプション右端の「 : 」からでも編集できます。 キャプション内容・挿入時間の編集をします。

削除…キャプション右端の「 : 」をクリックして

「削除」をクリックします。

音声解説をインポート

…プルダウンから「音声解説をアップロード」をクリックして ファイルをアップロードします。

### スライド

…スライドを追加・編集・削除します。
 追加…タイムラインで位置を指定し
 スライドの「+」をクリックします。
 別のプレゼンテーションを追加するときは
 「⊕プレゼンテーションを追加」からファイルを
 選択します。

編集…スライド右端の「 : 」をクリックして 「編集」をクリックします。

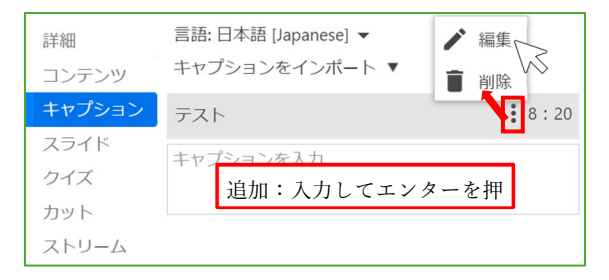

| 詳細     | 言語: 日本語 [Japanese] ▼<br>音声解説をインポート ▼ |   |
|--------|--------------------------------------|---|
| キャプション | テスト り:2                              | 2 |
| 音声解説   | 音声解説を入力                              |   |
| スライド   | 入力してエンターを押す                          |   |
| クイズ    |                                      |   |

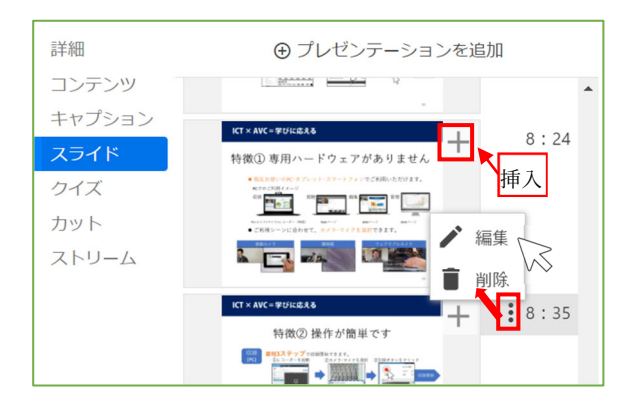

タイトル・挿入時間・検索キーワードを編集します。

削除…スライド右端の「 : 」をクリックして

「削除」をクリックします。

## クイズ

- …クイズの追加・編集・削除をします。 追加…タイムラインで位置を指定し
- 「⊕クイズを追加」をクリックします。 編集…
  - クイズの作成
  - 1. タイトルを入力します。
  - 2. 質問を入力します。
  - 3. 回答方法を選択します。回答方法は以下の4つです。
  - (ア) 真/偽…質問に対して真または偽を選択
  - (イ) 択一…複数選択肢から正しいもの1つを回答
  - (ウ) 複数選択…複数選択肢から正しいもの全てを回答
  - (エ) 穴埋め…質問の空欄に入る言葉を回答
     回答方法(イ)・(ウ)の場合、選択肢を入力します。
     「回答を追加…」をクリックすると
     入力欄を追加します。
  - 4. 正しいものにマークをつけます。
  - 5. 正解の説明を入力します(任意)。
  - 連続で出題する場合は「質問を追加」をクリックし、
     手順 2-6 を繰り返します。
  - 7. 全て入力した後「完了」をクリックします。
  - クイズの設定
  - 1. クイズの挿入時間を変更できます。
  - 2. 有効にする設定にチェックをつけます。
  - 3. クイズが複数ある場合、出題順を変更したり 削除したりします。
- 削除…クイズタイトル右端の「 : 」をクリックして 「削除」をクリックします。

|               | h:mm:ss.ss                 |                         |
|---------------|----------------------------|-------------------------|
| Quiz Position | 0:02:35.65<br>このクイズの再受験を許可 | · ● 挿入時間変更              |
| ✓ このクイン       | くに答えたあと、評価点を表示             | 右袖にする設定に                |
| ✓ 正答と         | 説明の確認を許可                   | ● 「月効にする設定に<br>チェックをつける |
| クイズに答         | Sえるまで、動画の続きの視聴を3           | ブロック                    |
| 質問<br>クイズ1    | ļ                          | ↑ ↓ ~ 順 来 亦 再           |
| クイズ2          |                            | → ご順番変更<br>× で削除        |

< 戻る

| 詳細     |           | ⑦ クイズを追加 |
|--------|-----------|----------|
| コンテンツ  | 1 = Z - K |          |
| キャプション |           | <b>1</b> |
| スライド   |           |          |
| クイズ    |           |          |
|        |           |          |

| クイズのタイトル     | . 1/1      |
|--------------|------------|
| 質問           | ↓ 択一 ▼     |
| • <u>PE1</u> | 回答方法を変更    |
|              |            |
| 回答を追加        |            |
| 正解の説明(任意)    | •          |
| < 戻る 次へ >    | 前期を追加 完了 ・ |

7

### カット

 …カットの追加・編集・削除をします。
 追加…編集ツールバーで「カット」を選択し タイムライン上でドラックアンドドロップします。
 編集…右端の「 : 」をクリックして 「編集」をクリックします。 カット開始・終了時間を編集します。
 削除…右端の「 : 」をクリックして 「削除」をクリックします。

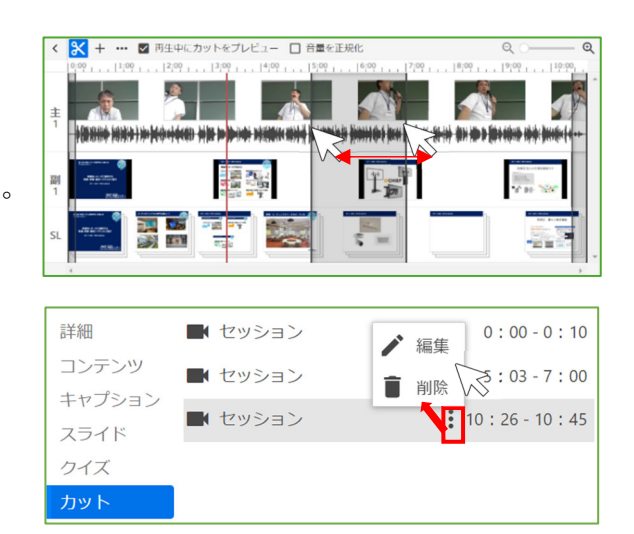

### ストリーム

ストリームの追加・編集・削除をします。 追加…「⊕ストリームを追加」をクリックし 主・副ソースをクリックしファイルを選択します。 編集…ストリーム名右端の「 : 」をクリックして 「編集」をクリックします。 名前・開始時間を編集します。

削除…ストリーム名右端の「 : 」をクリックして 「削除」をクリックします。

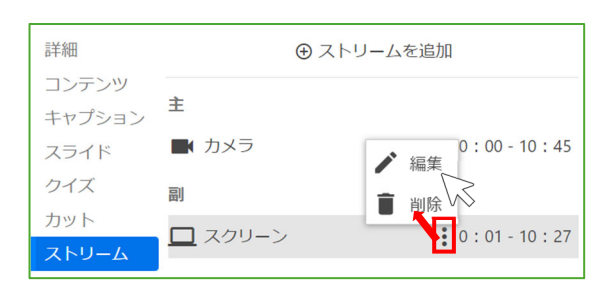

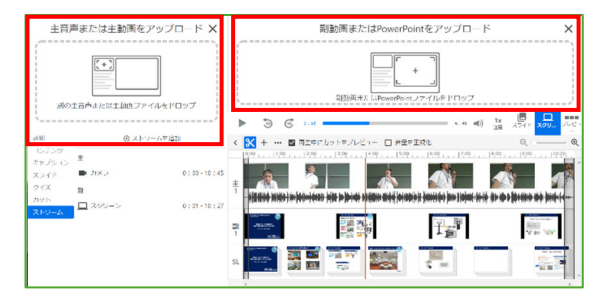

••• 🗹 再生中にカットをプレビュー 🔲 音量を正規化

サムネイル編集 コンテンツを追加

< 🔀

### ④ 編集ツールバー

**カットツール**…カットを追加します。

コンテンツを追加…タイムラインで指定した位置に 動画やウェブページを挿入します。

クリップを追加

…動画の中に別の動画を挿入します。

追加…挿入する動画を選択し「挿入」をクリックします。 挿入した動画はコンテンツに表示されます。

編集…動画タイトル右端「 : 」をクリックして 「編集」をクリックし、再生位置を編集します。

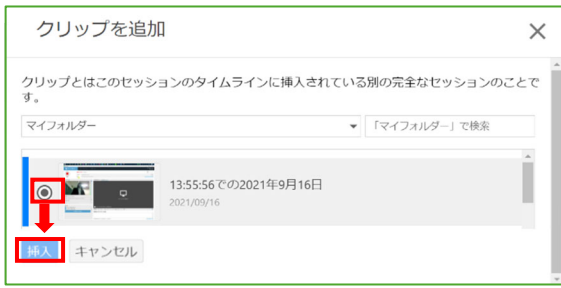

タイムライン上でドラックアンドドロップしても 再生位置を移動できます。

削除…動画タイトル右端「 : 」をクリックして
 「削除」をクリックして削除します。
 開始から任意の位置、任意の位置から終了までの
 カット編集ができます。

### YouTube 動画を追加

…動画の中に YouTube 動画を挿入します。 追加…必要事項を入力します。

リンク…YouTube 動画 URL を入力します。

時間…動画内の再生位置を指定します。

開始・終了…YoutTube 動画の再生開始・終了位置を 指定します。

オプション設定…

「YouTube 制御を表示」

…YouTube 動画のビデオコントローラーを表示します。

「自動再生」

…動画の再生位置にくると自動的に再生します。 最後に「完了」をクリックします。

挿入した YouTube 動画はコンテンツに表示されます。└ タイトル右端「 : 」をクリックして削除します。

### ウェブページを追加

 …動画の中にウェブページを挿入します。
 追加…必要事項を入力します。
 タイトル…コンテンツで表示されます。
 時間…動画内の表示位置を指定します。
 ストリーム…主・副ソースどちらに表示するか 指定します。
 リンク…URLを入力します。
 最後に「保存」をクリックします。
 挿入したウェブページはコンテンツに表示されます。
 編集…タイトル右端「 : 」をクリックして
 「編集」をクリックします。
 タイトル・挿入時間・URLなどを編集します。
 削除…タイトル右端「 : 」をクリックして

「削除」をクリックします。

| コンテンツ  |                                        | 2 . 26 |   |
|--------|----------------------------------------|--------|---|
| ++-    | • 🗵 8                                  | 3:36   | • |
| キャノション | <ul> <li>教室・ミーティン( , オー</li> </ul>     | 3:38   |   |
| スライド   | ▲ 編集                                   |        | _ |
| クイズ    | <ul> <li>教室・ミーティン:</li> <li></li></ul> | 3:52   |   |
| TIME   |                                        | 4 . 22 |   |
|        | ▶ [] Ch2_Full_2020 ↑ ↓ 3:58            | -4:22  |   |

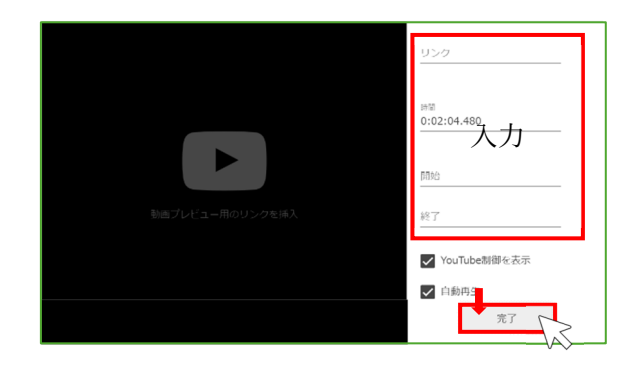

| 詳細     | ② この動画はスマートチャプター機能に対応し     ていません     ③     ③     ③     ③     ③     ③     ③     ③     ③     ③     ③     ③     ③     ③     ③     ③     ③     ③     ③     ③     ③     ③     ③     ③     ③     ③     ③     ③     ③     ③     ③     ③     ③     ③     ③     ③     ③     ③     ③     ③     ③     ③     ③     ③     ③     ③     ③     ③     ③     ③     ③     ③     ③     ③     ③     ③     ③     ③     ③     ③     ③     ③     ③     ③     ③     ③     ③     ③     ⑤     ③     ⑤     ③     ⑤     ⑤     ⑤     ⑤     ⑤     ⑤     ⑤     ⑤     ⑤     ⑤     ⑤     ⑤     ⑤     ⑤     ⑤     ⑤     ⑤     ⑤     ⑤     ⑤     ⑤     ⑤     ⑤     ⑤     ⑤     ⑤     ⑤     ⑤     ⑤     ⑤     ⑤     ⑤     ⑤     ⑤     ⑤     ⑤     ⑤     ⑤     ⑤     ⑤     ⑤     ⑤     ⑤     ⑤     ⑤     ⑤     ⑤     ⑤     ⑤     ⑤     ⑤     ⑤     ⑤     ⑤     ⑤     ⑤     ⑤     ⑤     ⑤     ⑤     ⑤     ⑤     ⑤     ⑤     ⑤     ⑤     ⑤     ⑤     ⑤     ⑤     ⑤     ⑤     ⑤     ⑤     ⑤     ⑤     ⑤     ⑤     ⑤     ⑤     ⑤     ⑤     ⑤     ⑤     ⑤     ⑤     ⑤     ⑤     ⑤     ⑤     ⑤     ⑤     ⑤     ⑤     ⑤     ⑤     ⑤     ⑤     ⑤     ⑤     ⑤     ⑤     ⑤     ⑤     ⑤     ⑤     ⑤     ⑤     ⑤     ⑤     ⑤     ⑤     ⑤     ⑤     ⑤     ⑤     ⑤     ⑤     ⑤     ⑤     ⑤     ⑤     ⑤     ⑤     ⑤     ⑤     ⑤     ⑤     ⑤     ⑤     ⑤     ⑤     ⑤     ⑤     ⑤     ⑤     ⑤     ⑤     ⑤     ⑤     ⑤     ⑤     ⑤     ⑤     ⑤     ⑤     ⑤     ⑤     ⑤     ⑤     ⑤     ⑤     ⑤     ⑤     ⑤     ⑤     ⑤     ⑤     ⑤     ⑤     ⑤     ⑤     ⑤     ⑤     ⑤     ⑤     ⑤     ⑤     ⑤     ⑤     ⑤     ⑤     ⑤     ⑤     ⑤     ⑤     ⑤     ⑤     ⑤     ⑤     ⑤     ⑤     ⑤     ⑤     ⑤     ⑤     ⑤     ⑤     ⑤     ⑤     ⑤     ⑤     ⑤     ⑤     ⑤     ⑤     ⑤     ⑤     ⑤     ⑤     ⑤     ⑤     ⑤     ⑤     ⑤     ⑤     ⑤     ⑤     ⑤     ⑤     ⑤     ⑤     ⑤     ⑤     ⑤     ⑤     ⑤     ⑤     ⑤     ⑤     ⑤     ⑤     ⑤     ⑤     ⑤     ⑤     ⑤     ⑤     ⑤     ⑤     ⑤     ⑤     ⑤     ⑤     ⑤     ⑤     ⑤     ⑤     ⑤     ⑤     ⑤     ⑤     ⑤     ⑤     ⑤     ⑤     ⑤     ⑤     ⑤     ⑤     ⑤     ⑤     ⑤     ⑤     ⑤     ⑤     ⑤     ⑤     ⑤     ⑤     ⑤     ⑤ |
|--------|----------------------------------------------------------------------------------------------------|
| キャプション | <ul> <li>A V システムの企画・設計<br/>・設計<br/>・削除<br/>1:30         </li> </ul>                                                                                                    |
| スライド   | ▶ 参考動画 2:04                                                                                                    |

| タイトル          |                                                                                                    |  |
|---------------|----------------------------------------------------------------------------------------------------|--|
| 時間            | 0:02:04.48                                                                                                  |  |
| プレビューイ<br>メージ | プレビューイメージは後で作成されます                                                                                          |  |
|               |                                                                                                    |  |
|               |                                                                                                    |  |
| ストリーム         | スクリーン (副) ・                                                                                                 |  |
| 検索キーワー<br>ド   |                                                                                                    |  |
| リンク           | https://                                                                                                    |  |
|               | リンクは、動画にを組み込んだり、役に立つウェブページを指摘<br>するだけの場合に移植です。動画にリンクを追加する場合は、動<br>面はこの内容で一時停止し、開発者にはリンク先のウェブページ<br>が表示されます。 |  |
|               | 保介、チャンセル                                                                                                    |  |

| コンテンツ  | <ul> <li>A Vシステムの運用サポー・</li> </ul> | 1:26    |
|--------|------------------------------------|---------|
| キャプション |                                    | 編集      |
| スライド   | <ul> <li>A V システムの企画・設計</li> </ul> | 削除√₹:30 |
| クイズ    | ・ 参考ウェブページ                         | 2:04    |

### サムネイル編集

主・副ソースをサムネイルにする

タイムライン上で時間を指定し、

「主をプレビューイメージとして設定」または 「副をプレビューイメージとして設定」をクリック します。

任意の画像をサムネイルにする

「カスタムプレビューイメージをアップロード」を クリックして、動画の設定画面の

プレビューイメージの「編集」をクリックし

「ファイルを選択」から画像を選択します。

最後に「保存」をクリックします。

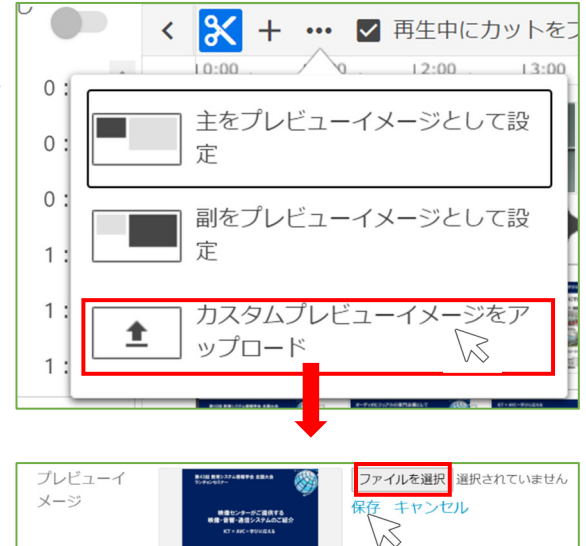

# 統計

統計情報はサイト全体・フォルダ・動画・ユーザーごとに表示できます。

# サイト全体の統計

### 表示方法

ナビゲーションメニューの「すべて」をクリックし 右上の「統計」マークをクリックします。

### 統計期間

右上のドロップダウンボックスから 統計期間を変更できます。

### 日別の表示回数とダウンロード回数

視聴回数・ダウンロードの回数(青)・視聴者数(緑)・ ストリーミング時間(黄)のグラフです。

### サブフォルダーのロールアップ

表示項目を選択すると最上位フォルダ単位での 統計結果が表示されます。 左上のドロップダウンボックスから 「表示回数とダウンロード回数」または 「配信した時間(分)」に表示項目を変更できます。 フォルダ名をクリックするとそのフォルダの 統計画面に移動します。

# トップフォルダ

フォルダ単位での統計結果が表示されます。 「表示回数とダウンロード回数」・ 「配信した時間(分)」・「平均配信時間(分)」・ 「視聴者数」の項目がありクリックすると その項目順で表示します。 フォルダ・最上位フォルダ名をクリックすると そのフォルダの統計画面に移動します。

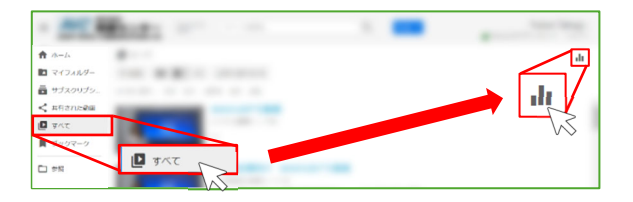

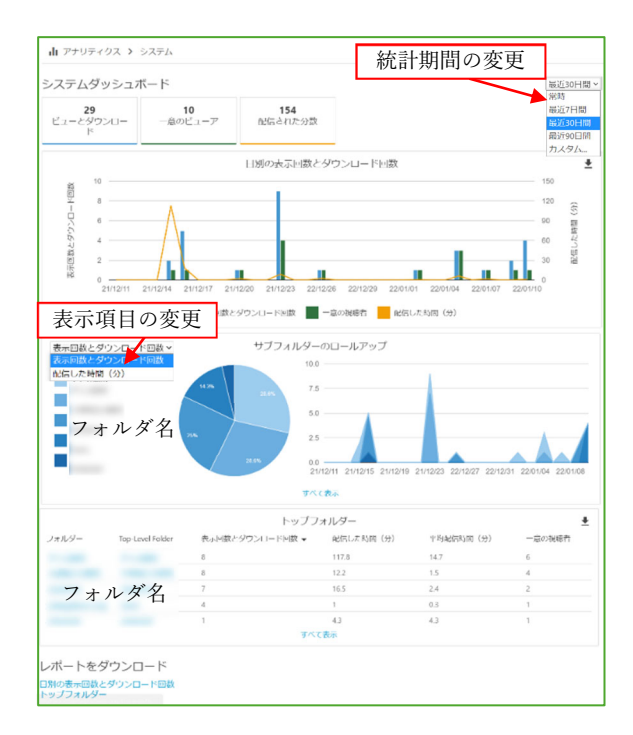

フォルダの統計

### 表示方法

フォルダを表示し右上の「統計」マークを クリックします。

### 統計期間

右上のドロップダウンボックスから 統計期間を変更できます。

### 日別の表示回数とダウンロード回数

フォルダ内の動画に対する視聴回数・ ダウンロードの回数(青)・視聴者数(緑)・ ストリーミング時間(黄)のグラフです。

### トップセッション(動画)

フォルダ内の動画単位での統計結果が表示されます。 「表示回数とダウンロード回数」・ 「配信した時間(分)」・「平均配信時間(分)」・ 「ビデオの長さ(分)」・「視聴者」・「作成者」 の項目がありクリックするとその項目順で表示します。 セッション(動画)・作成者をクリックすると そのフォルダの統計画面に移動します。

# 統計のダウンロード

「ダウンロード」をクリックするか 「レポートをダウンロード」からクリックすると ダウンロードできます。

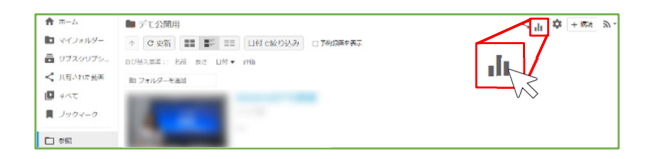

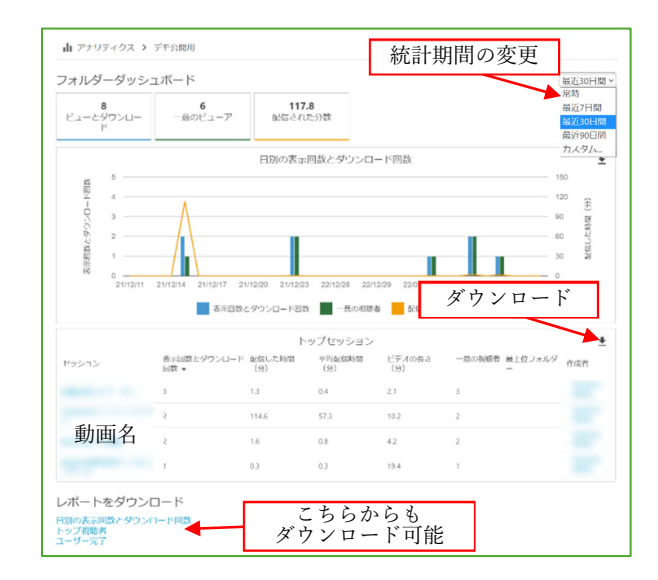

動画の統計

### 表示方法

動画の「統計」マークをクリックします。

### 統計期間

右上のドロップダウンボックスから 統計期間を変更できます。

### 日別の表示回数とダウンロード回数

動画に対する視聴回数・ダウンロードの回数(青)・ 視聴者数(緑)・ストリーミング時間(黄)の グラフです。

### 視聴者のエンゲージメント

視聴数(青)・コメント数(赤紫)・ メモ数(ピンク)が表示されます。

### トップ視聴者

動画の視聴者単位での統計結果が表示されます。 「表示回数とダウンロード回数」・ 「配信した時間(分)」・「平均配信時間(分)」・ 「完了率」・「Note(メモ)」・ 「Comment(コメント)」の項目があり クリックするとその項目順で表示します。 ユーザー名をクリックするとそのユーザーの 統計画面に移動します。

### 統計のダウンロード

「ダウンロード」をクリックするか 「レポートをダウンロード」からクリックすると ダウンロードできます。

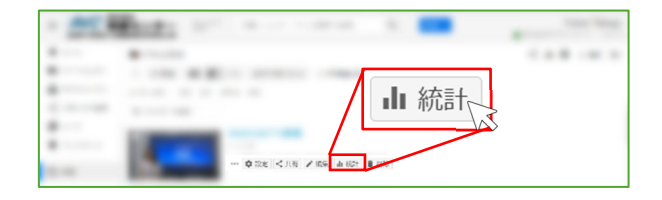

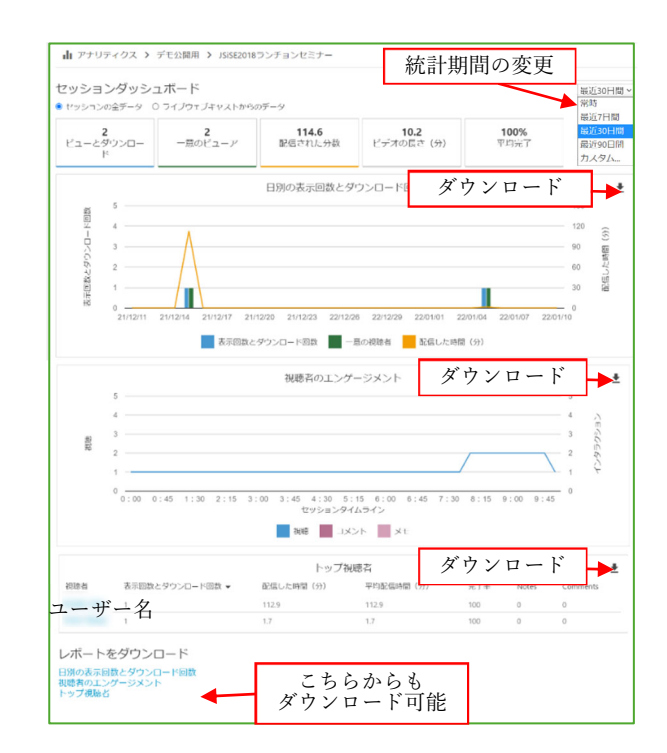